# **Group Folio | Transfer Deposits**

There many be times when a payment or deposit needs to be divided up and applied to each of the guest bookings.or charges moved to another folio in the Group. To move a Payment from one booking to another booking, there must be a transaction created in Group Master Folio and a corresponding transaction created in the Guest folio. See example below.

For better record keeping we recommend creating a Receipt Type called **Transfer Payment**. All of the transactions using this Receipt Type will be grouped together on your reports. By using **Transfer Payment** in both transactions, there will be corresponding negative and positive transactions in the same Payment Type. These two amounts balance each other out and you have effectively moved a payment between bookings. To set up a new Receipt Type, go to **SETUP | PARAMETERS | RECEIPT TYPES** See <u>Receipt Types</u>

To transfer Room Rent or other charges, see

There are several scenarios which may involve the transfer of a payment or credit between Bookings like a deposit made for the Group Booking which then needs to be applied to several individual bookings.

Example: Transfer a Payment from the Group Master Folio to Individual Guest Folios

A Group Booking makes a deposit of \$1,000. The payment is applied to the Group Master Folio, but needs to be divided and applied to two individual bookings in the Group. The Guests will each pay the balance of their bookings.

First, go to the Group Master Folio :

- Go to Add Payment.
- Choose the Transfer Payment in the Payment Type drop down menu.
- Use the **Description** to reference Booking B and the transfer.
- Enter a NEGATIVE PAYMENT in the amount that needs to be transferred. For example, to transfer \$250, enter -\$250.
- · Click Apply Payment and the transaction will appear in the Folio.

Then, choose the Guest Folio to transfer the payment to, in the "Choose Folio" drop-down list.

- · Go to Add Payment.
- Choose the Transfer Payment in the Payment Type drop down menu.
- Use the **Description** to reference Booking A and the transfer.
- Enter a POSITIVE PAYMENT in the amount that needs to be transferred. For example, to transfer \$250, enter \$250.
- Click Apply Payment and the transaction will appear in the Folio.

### **Group Booking Details**

#### Step 1: Choose Group Master Folio

| # Guests:1/0/0                                          | Booking fo                                                                         | or:02-SEP-2              | 2014-03-SEP-20               | 14 Room            | Type:Queen with    | a view                        | Room:104             | Status:     | Confirm  |
|---------------------------------------------------------|------------------------------------------------------------------------------------|--------------------------|------------------------------|--------------------|--------------------|-------------------------------|----------------------|-------------|----------|
| Projected Inc:\$84.00                                   | Projected                                                                          | Inc + Charg              | harges:\$159.00 Projected Ba |                    |                    |                               | Folio Bal:\$25.00    |             |          |
| Booking Data Fo                                         | lio Edit                                                                           | Room Ass                 | signment Gue                 | est History        | Letters Log        |                               |                      |             |          |
| Choose Folio: Prir<br>Primary Fol<br>Folio #: 3025873 P | nary Folio: \$2<br>nary Folio: \$2<br>a Treatments:<br>ner: \$0.00<br>rimary Folio | 5.00 ▼<br>5.00<br>\$0.00 | Add New Folio                | <u>Folio Setup</u> |                    | Ema                           | iil Folio   Print Fo | lio   Folio | to Excel |
| Date                                                    | Site Date                                                                          | User                     | Туре                         | Descriptio         | n Qty              | Charges                       | Payments             |             |          |
| 03-SEP-2014                                             | 28-AUG-201                                                                         | 14 BC                    | Cash                         | Deposit Ca         | sh 1               |                               | \$50.00              |             | Ĩ        |
|                                                         |                                                                                    |                          |                              | 0 T                |                    | ¢75.00                        |                      |             |          |
| 03-SEP-2014                                             | 28-AUG-201                                                                         | 14 BC                    | Spa Treatment                | Spa Treath         | ient 1             | φ/ 0.00                       | ·                    |             |          |
| Transfer checked                                        | 28-AUG-201                                                                         | elect From               | List -                       | Spa Treath         | Total:             | \$75.00                       | \$50.00              |             |          |
| Transfer checked                                        | 28-AUG-201                                                                         | Belect From              | List -                       | Spa Treath         | Total:<br>Balance: | \$75.00<br>\$75.00<br>\$25.00 | \$50.00              | <u>s</u>    |          |

#### Step 2: Go to Add Payment

Then, choose the Folio to Transfer items *TO* in the **Transfer checked items to** drop-down list. This will automatically transfer the item. Any taxes or service charges associated with that line item will also automatically be transferred to the selected folio.

| # Guests:1/0/0        | Booking for:0      | )2-SEP-2  | 014-03-SEP-2014   | Room        | Type:Que    | en with a | a view  | Room:104            | Status:     | Confirm |
|-----------------------|--------------------|-----------|-------------------|-------------|-------------|-----------|---------|---------------------|-------------|---------|
| Projected Inc:\$84.00 | Projected Inc      | : + Charg | es:\$159.00       | Projec      | ted Bal:\$1 | 09.00     |         | Folio Bal:\$25      | .00         |         |
| Booking Data Fol      | io Edit R          | oom Ass   | ignment Guest     | t History   | Letters     | Log       |         |                     |             |         |
| Choose Folio: Prin    | nary Folio: \$25.0 | • 00      | Add New Folio   F | Folio Setup |             |           |         |                     |             |         |
| Primary Folio: \$     | 25.00              |           |                   |             |             |           | Ema     | il Folio   Print Fo | lio   Folio | to Exce |
| Folio #: 3025873 P    | rimary Folio       |           |                   |             |             |           |         |                     |             |         |
| Date                  | Site Date          | User      | Туре              | Description | ı           | Qty       | Charges | Payments            |             |         |
| 03-SEP-2014           | 28-AUG-2014        | BC        | Cash              | Deposit Ca  | sh          | 1         |         | \$50.00             |             | Ì       |
| V 03-SEP-2014         | 28-AUG-2014        | BC        | Spa Treatment     | Spa Treatm  | ient        | 1         | \$75.00 | 1                   |             | Ì       |
| Transfer checked      | items to Sele      | ect From  | List 💌            |             |             | Total:    | \$75.00 | \$50.00             |             |         |
|                       |                    |           |                   |             |             |           |         |                     |             |         |
|                       | Sele               | ect From  | List              |             | Ba          | alance:   | \$25.00 |                     |             |         |

## Step 3: Confirm transfer

Primary Folio after charge is transferred. The Balance is now a Credit (negative number) as only a payment is applied to the Primary Folio.

|                                                       |                                                              | Assignment                         | duest history               | ellers Log         |         |                                |             |      |
|-------------------------------------------------------|--------------------------------------------------------------|------------------------------------|-----------------------------|--------------------|---------|--------------------------------|-------------|------|
| Choose Folio: Prim                                    | ary Folio: \$-50.00                                          | ✓ Add New                          | Folio   Folio Setup         |                    |         |                                |             |      |
| Primary Folio: \$                                     | -50.00                                                       |                                    |                             |                    | Em      | ail Folio   Print Fo           | lio   Folio | to E |
| Folio #: 3025873 Pr                                   | imary Folio                                                  |                                    |                             |                    |         |                                |             |      |
| Folio #: 3025873 Pr                                   | imary Folio<br>Site Date                                     | User Type                          | Description                 | Qty                | Charges | Payments                       |             |      |
| Folio #: 3025873 Pr                                   | imary Folio<br>Site Date<br>28-AUG-2014                      | User Type<br>BC Casi               | Description<br>Deposit Cash | Qty<br>1           | Charges | Payments<br>\$50.00            |             | [    |
| Folio #: 3025873 Pr Date O3-SEP-2014 Transfer checked | imary Folio<br>Site Date<br>28-AUG-2014<br>items to Select F | User Type<br>BC Casi<br>rom List 🗸 | Description<br>Deposit Cash | Qty<br>1<br>Total: | Charges | Payments<br>\$50.00<br>\$50.00 |             | ĺ    |

**Spa Treatments Folio after charge is transferred.** Notice Folio Bal: of \$25.00 in the Booking Header. This reflects the Balance due for the total folios for the Guest. Notice Folio Bal: of \$25.00 in the Booking Header. This reflects the Balance due for the total folios for the Guest.

| # Guests:1/0/0                                                                 | Booking                                         | for:02-SEP-2                  | 2014-03-SEP-2014                | Ro              | om Type:Qu         | een with a v       | view Ro                               | om:104                             | Status:Co            | onfirme |
|--------------------------------------------------------------------------------|-------------------------------------------------|-------------------------------|---------------------------------|-----------------|--------------------|--------------------|---------------------------------------|------------------------------------|----------------------|---------|
| Projected Inc:\$84.00                                                          | Projecte                                        | d Inc + Charg                 | ges:\$159.00                    | Pro             | jected Bal:\$      | 109.00             | Fol                                   | io Bal:\$25.                       | 00                   |         |
| Booking Data Fo                                                                | io Edit                                         | Room Ass                      | signment Guest                  | t History       | Letters            | Log                |                                       |                                    |                      |         |
| Choose Folio: Spa                                                              | Treatments                                      | s: \$75.00 🔻                  | Add New Folio                   | Folio Se        | etup               |                    |                                       |                                    |                      | (       |
|                                                                                |                                                 |                               |                                 |                 |                    |                    |                                       |                                    |                      |         |
| Spa Treatment<br>Folio #: 3026802                                              | s: \$75.00                                      |                               |                                 |                 |                    |                    | Emai                                  | il Folio   Print                   | Folio   Folio        | to Exc  |
| Spa Treatment:<br>Folio #: 3026802                                             | s: \$75.00<br>Site Date                         | User                          | Туре                            | Descr           | iption             | Qty                | Emai<br>Charges                       | I Folio   Print<br>Paymen          | Folio   Folio        | to Exc  |
| Spa Treatment:           Folio #: 3026802           Date           03-SEP-2014 | Site Date<br>28-AUG-2                           | User<br>014 BC                | Type<br>Spa Treatment           | Descr<br>Spa Tr | iption<br>reatment | Qty<br>1           | Emai<br>Charges<br>\$75.00            | il Folio   Print<br>Paymen         | Folio   Folio<br>Its | to Exc  |
| Spa Treatment:<br>Folio #: 3026802                                             | s: \$75.00<br>Site Date<br>28-AUG-2<br>items to | User<br>014 BC<br>Select From | Type<br>Spa Treatment<br>List ▼ | Descr<br>Spa Ti | iption<br>reatment | Qty<br>1<br>Total: | Emai<br>Charges<br>\$75.00<br>\$75.00 | I Folio   Print<br>Paymen<br>\$0.0 | Folio   Folio        | to Exc  |